# **7 Funções**

Nesse texto apresentamos algumas noções de como explorar funções no GeoGebra.

### **COMANDO FUNÇÃO**

Entre os diversos comandos que o GeoGebra possui, há o comando Função que tem a seguinte sintaxe:

• Função[ <Função>, <Valor de x Inicial>, <Valor de x Final> ]

Com esse comando obtemos uma função representada graficamente na *Janela de Visualização* e algebricamente na *Janela de Álgebra*. Por exemplo, ao digitarmos  $f(x) = Função[x^2, -1, 2]$  na Entrada obtemos.

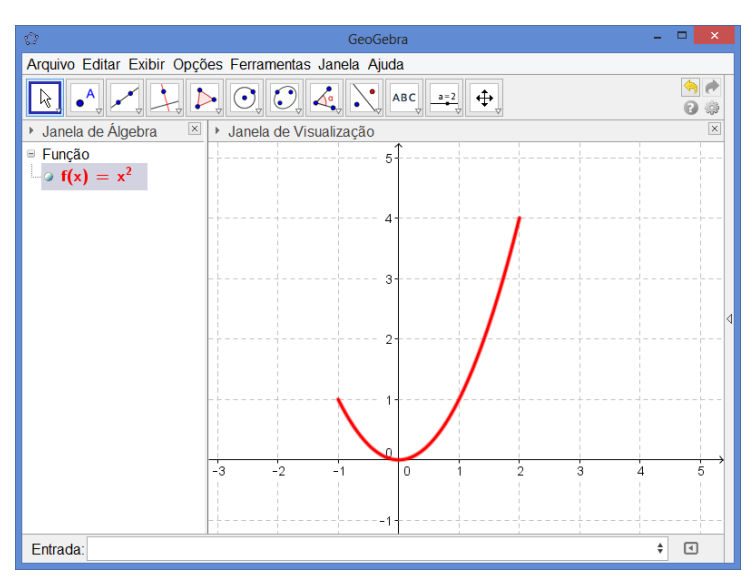

Como podemos observar na figura, a partir do comando  $f(x) = Função[x^2, -1, 2]$ , o GeoGebra construiu  $f(x) = x^2$  na *Janela de Álgebra* e plotou o gráfico dessa função de (-1, f(-1)) a (2, f(2)).

É possível construir uma função no GeoGebra sem utilizar o comando Função. Por exemplo, para construir a função  $g(x) = 2x^3$ , podemos digitar uma das duas sintaxes a seguir:

- g(x) = 2\*x^3
- 2\*x^3

Nesses casos não é possível delimitar o intervalo conforme fizemos com f(x) = Função[x^2, -1, 2] para obter a função f(x) no intervalo [-1, 2].

#### FUNÇÕES COM PARÂMETROS MODIFICÁVEIS

O uso de controles deslizantes permite analisar funções de forma dinâmica, pois, podemos utilizálos para definir vários parâmetros de uma função: limites de intervalos em que a função é definida, coeficientes da função, expoentes de uma função polinomial, entre outros.

Vamos construir uma função  $f(x) = ax^2 + bx + c$  e plotar seu gráfico em um intervalo I =[ $x_1$ ,  $x_2$ ]. Para isso, siga os passos abaixo.

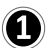

Construa cinco controles deslizantes na Janela de Visualização.

| Arquivo Editar Exibir Opçã                                                                                                    | GeoGebra<br>es Ferramentas Janela Ajuda |             |
|----------------------------------------------------------------------------------------------------|-----------------------------------------|-------------|
|                                                                                                    | > O, C, 4, N ABC, →2 +                  | (<br>)<br>( |
| 🕨 Janela de Álgebra 🛛 🗵                                                                                                    | Janela de Visualização                  |             |
| <ul> <li>Número</li> <li>a = 1</li> <li>a = 1</li> <li>c = 1</li> <li>c = 1</li> <li>x<sub>1</sub> = 1</li> <li>x<sub>2</sub> = 1</li> </ul> | a = 1<br>b = 1<br>c = 1                 | 5-          |
|                                                                                                    | $\frac{x_1 = 1}{x_2 = 1}$               | 2-          |

Na Entrada digite o comando f(x)=Função[a\*x^2+b\*x+c,x\_1,x\_2].

| Entrada: f(x)=Função[a*x^2+b*x+c,x_1,x_2] |  |  | ¢ ( |
|-------------------------------------------|--|--|-----|

Após realizar esses passos obtém-se uma função f(x), polinomial do 2º grau, em que é possível controlar o intervalo de plotagem de seu gráfico e os valores dos coeficientes a, b e c.

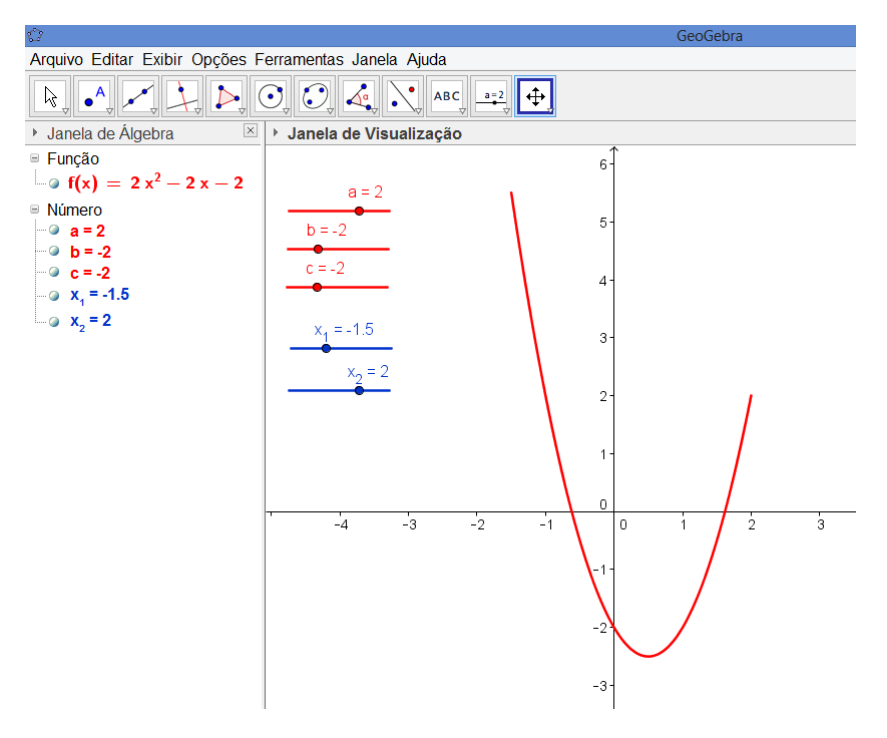

## **OPERAÇÕES COM FUNÇÕES**

Em Matemática é comum operarmos funções para obtenção de novas funções, por exemplo, dadas duas funções f = f(x) e g = g(x), podemos obter outras operando com f e com g.

- h(x) = f(x) + g(x)
- p(x) = f(x).g(x)
- q(x) = f(x)/g(x)
- $e(x) = f(x)^{g(x)}$

No GeoGebra é possível fazer essas operações com funções. Para isso, considere duas funções no GeoGebra  $f(x) = x e g(x) = x^2$ .

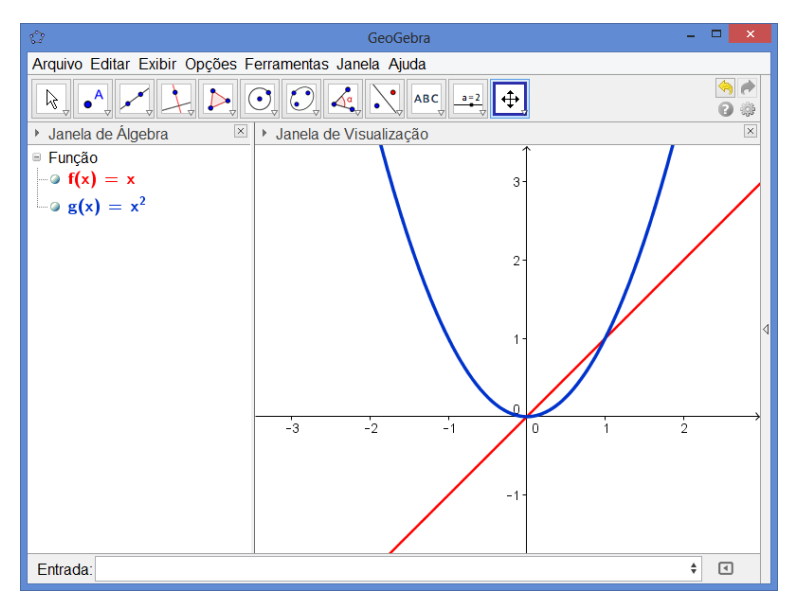

Digitando h(x) = f(x) + g(x), p(x) = f(x)\*g(x), q(x) = f(x)/g(x) e  $e(x) = f(x)^{g}(x)$  na caixa de entrada, obtém-se funções por meio de cálculos realizados com f e g e que depende diretamente dessas funções. Na imagem abaixo, foram ocultadas as funções f e g e aparece somente o gráfico de q(x) = f(x)/g(x) na Janela de Visualização.

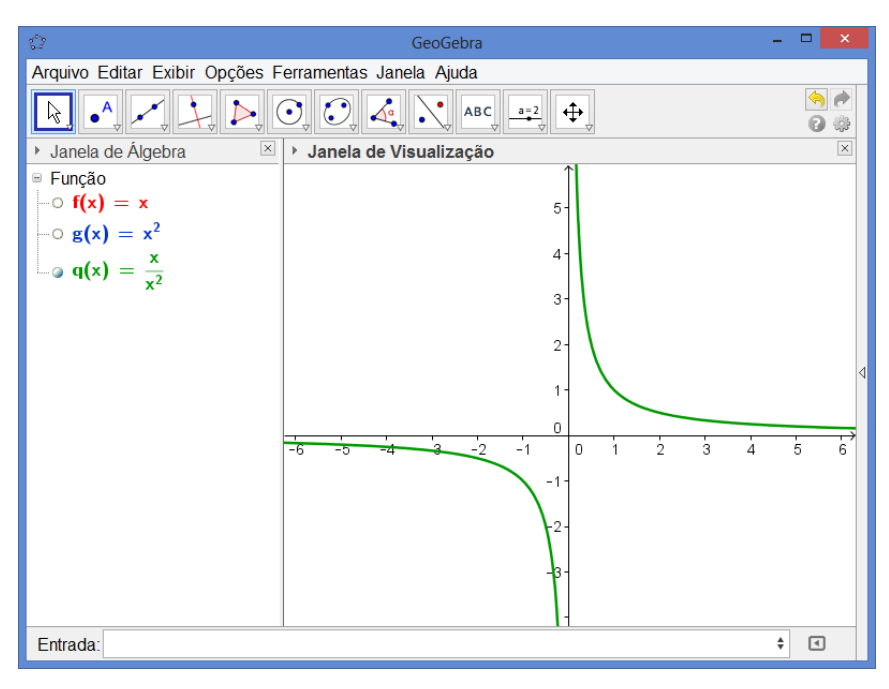

#### **FUNÇÕES COMPOSTAS**

Assim como operação entre funções, no GeoGebra é possível fazer obter funções compostas.

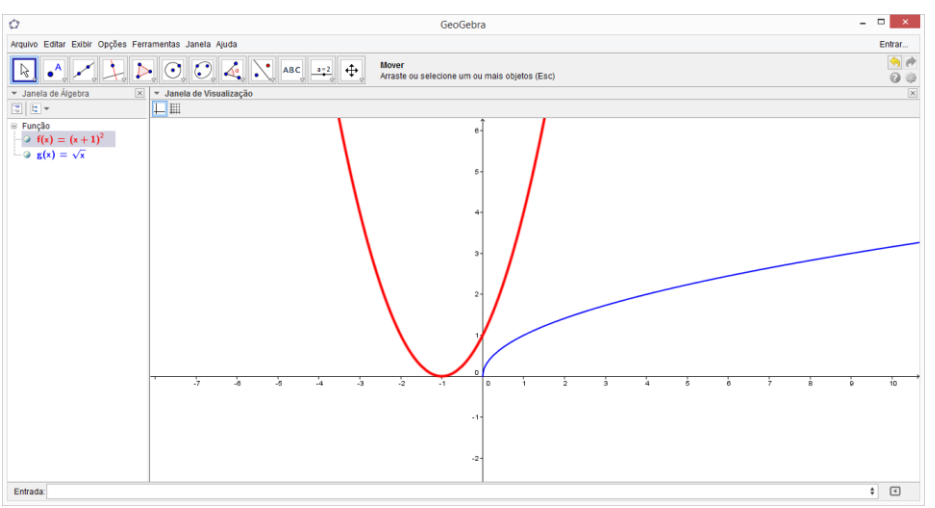

No exemplo ilustrado abaixo, construímos duas funções  $f(x) = (x+1)^2 e g(x) = sqrt(x)$ .

Para compor a função h(x), que corresponde a g(f(x)), digitamos na caixa de entrada o seguinte comando: h(x) = g(f(x)). O GeoGebra exibe o gráfico da função h(x) na Janela de Visualização e, na Janela de Álgebra, é exibida a expressão da função.

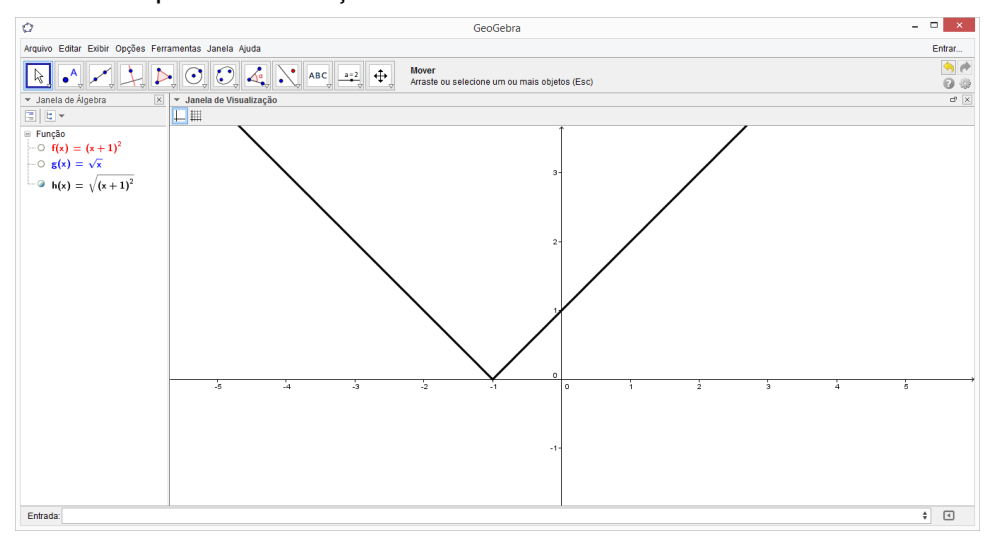

Nesse caso, a função g(f(x)) está descrita na Janela de Álgebra como  $h(x) = \sqrt{(x+1)^2}$ . Para obter uma expressão mais simplificada da função h(x), basta dar um duplo clique na expressão da função. Abrirá uma caixa Redefinir.

| $\Diamond$               | Redefinir |          |         |
|--------------------------|-----------|----------|---------|
| Função h                 |           |          |         |
| h(x) = Expandir[g(f(x))] |           |          | α       |
| Propriedades             | OK        | Cancelar | Aplicar |

Antes da definição da função deve-se digitar o comando expandir. O GeoGebra me devolve a expressão da função simplificada. Nesse caso a expressão torna-se h(x) = |x + 1|. Não haverá nenhuma modificação no gráfico da função, apenas em sua expressão.